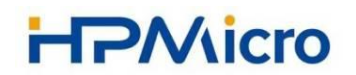

# HPMicro 高性能 MCU

## HPM SDK 使用指南

| 1 简介                 | . 4 |
|----------------------|-----|
| 2 开发前的准备             | . 5 |
| 2.1 硬件环境准备           | 5   |
| 2.2 软件环境准备           | 7   |
| 2.3 开发调试环境搭建         | . 8 |
| 3 HPM SDK 介绍         | 8   |
| 3.1 SDK ENV 组成结构     | . 9 |
| 3.2 HPM SDK 核心软件包架构  | 10  |
| 4 HPM SDK 驱动模块简介     | 11  |
| 4.1 HPM SDK 驱动文件结构   | 11  |
| 4.2 HPM SDK 驱动 API   | 13  |
| 4.3 HPM SDK 数据结构     | 15  |
| 4.4 HPM SDK 宏定义      | 17  |
| 4.5 HPM SDK 函数接口定义   | 17  |
| 4.6 HPM SDK API 应用示例 | 18  |
| 6 HPM SDK 中间件        | 19  |
| 7 HPM SDK 应用例程       | 19  |
| 8 HPM SDK 常见问题       | 25  |

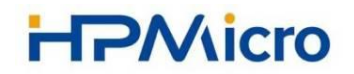

版本:

| 日期        | 版本号 | 说明 |
|-----------|-----|----|
| 2022-4-25 | 1.0 | 初版 |
|           |     |    |

## 1 简介

本文将为先楫半导体的高性能 MCU 配套的 HPM SDK (以下可简称 SDK) 提供基本的说明,为用户提供 HPM SDK 入门指导。

HPM SDK 是一个基于宽松使用许可(BSD 3-Clause)完全开源的综合性 软件支持包,可帮助用户在使用基于 RISC-V 内核的先楫半导体 MCU 时能简化 和加快应用开发。

HPM SDK 包括第三方工具软件、硬件驱动软件、集成实时操作系统、中间件、参考例程以及说明文档等。HPM SDK 支持用 Cmake 为 Segger 和 GCC 提供示例项目,并同时集成进 RT Thread、Zephyr 等开源项目中。

用户在先楫半导体官网平台选择所需要的 MCU、评估板和可选组件后即可 下载获得对应的 SDK 支持包。

HPM SDK 主要由以下组件组成:

- RISC-V 启动文件和设备头文件及标准库。
- 开源外设驱动程序提供无状态、高性能、易于使用的 API。
- 通信外设的驱动程序还包括用于高性能数据传输的高级通信 API。
- 预集成的实时操作系统(RTOS)内核: FreeRTOS。
- 先楫半导体和合作伙伴提供的软件支持组件,包括:
  - 图形和人机界面
  - 音频和语音处理
  - 电机控制
  - 信息安全
  - 存储
  - 无线和有线通信
- 展示外设驱动程序、实时操作系统包驱动程序、中间件和 RTOS 的用法 的示例软件

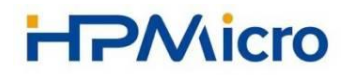

## 2 开发前的准备

### 2.1 硬件环境准备

(1)HPM67xx系列 MCU 的开发板:HPM6750 EVK开发板和HPM6750 EVK mini 开发板。

HPM6750EVK 开发板如下图:

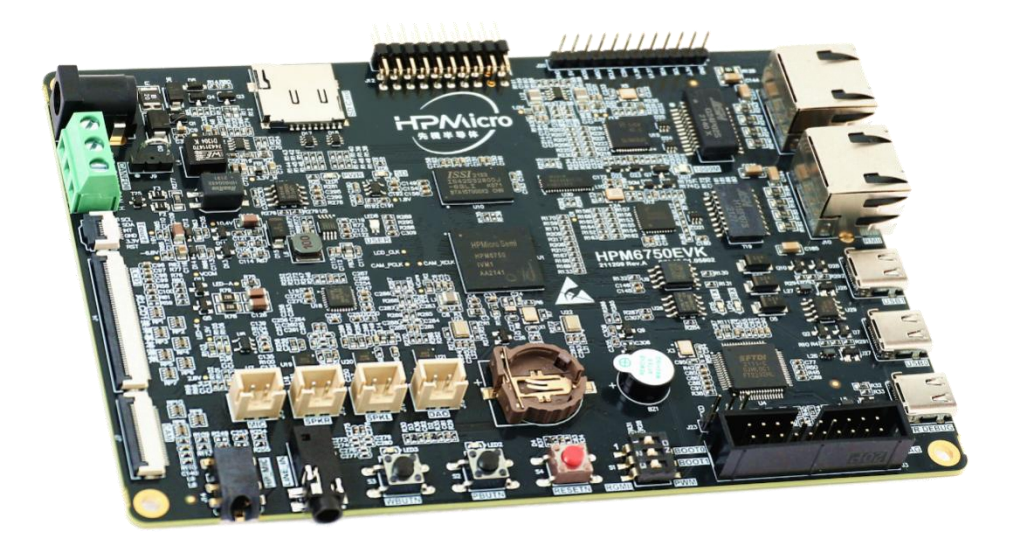

HPM6750EVK 板上硬件资源:

- HPM6750IVM 微控制器 (主频 816Mhz, 2MB 片上内存)
- 板载存储
  - 256Mb SDRAM
  - 128Mb Quad SPI NOR Flash
- 显示/摄像头
  - LCD 接口
  - 摄像头(DVP)接口
- 以太网
  - 1000 Mbits PHY
  - 100 Mbits PHY
- USB
  - USB type C (USB 2.0 OTG) connector x3

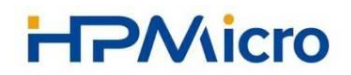

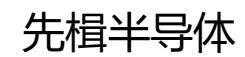

- 音频
  - Line in
  - Mic
  - Speaker
  - DAO
- 其他
  - TF 卡槽
  - FT2232
  - 蜂鸣器
  - RGB LED
  - CAN
- 扩展口
  - 电机控制

HPM6750 EVK mini 开发板如下图:

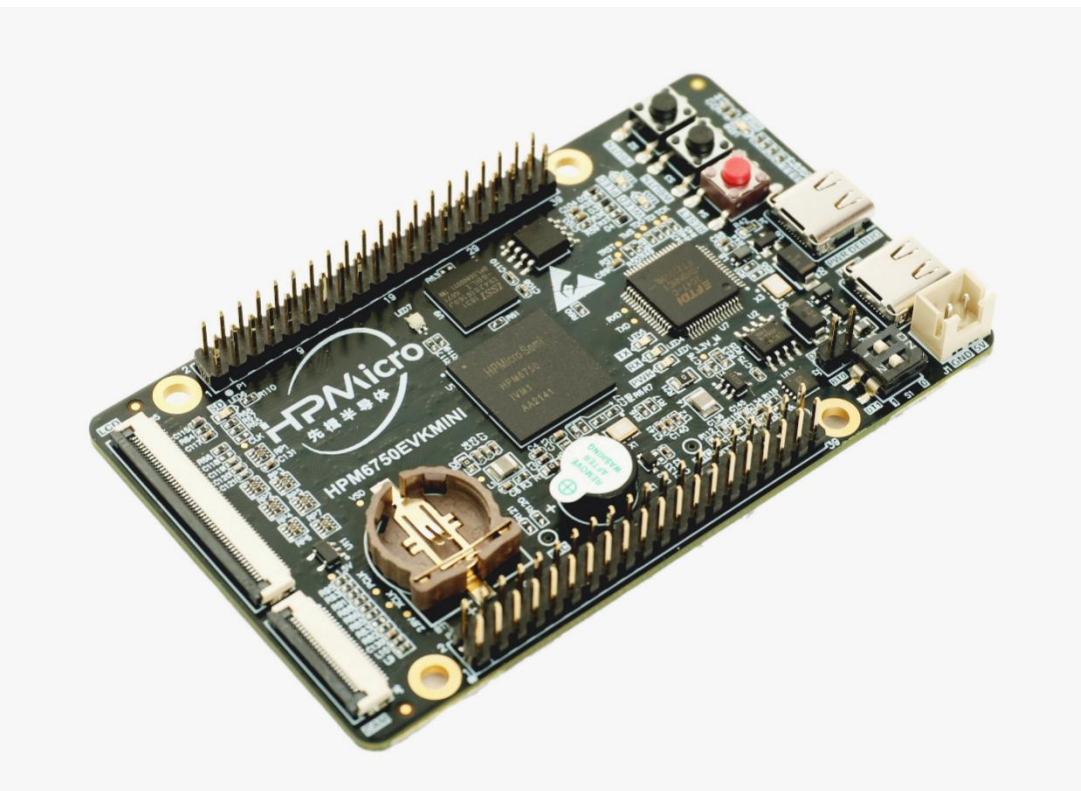

HPM6750EVKmini 板上硬件资源:

- HPM6750IVM 微控制器 (主频 816Mhz, 2MB 片上内存)
- 板载存储
  - 128Mb SDRAM

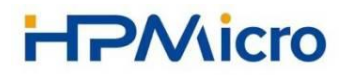

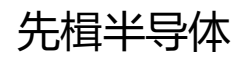

- 64Mb Quad SPI NOR Flash
- 显示/摄像头
  - LCD 接口
  - 摄像头(DVP)接口
- WiFi
  - RW007
- USB
  - USB type C (USB 2.0 OTG) connector x2
- 音频
  - Mic
  - DAO
- 其他
  - TF 卡槽
  - FT2232
  - 蜂鸣器
  - RGB LED
- 扩展口
  - ART-PI

(2) 一条 USB-TypeC 线缆,用于给 HPM6750 EVK mini 开发板供电,以及 调试。

(3) 一台 PC 主机或者笔记本电脑。

### 2.2 软件环境准备

为了更好的进行 HPM 6700 系列 MCU 的开发,建议您应当至少具备以下开发环境:

- Windows 使用 Windows 7 以上版本。
- Linux 建议使用 Ubuntu 18 以上的 LTS 版本。
- 安装 Segger Embedded Studio,使用 RISCV\_v620a\_win\_x64 或者 以上版本。
- 运行 sdk\_env\tools\FTDI\_InstallDriver.exe 以安装可用于调试的 FT2232 驱动。

### 2.3 开发调试环境搭建

具体开发板的连接,请参考硬件连接指南部分,请确保开发板被正确设置后 再进行下面的步骤软件开发调试,以 HPM6750EVKMini 为例,开发环境连接 示意如下:

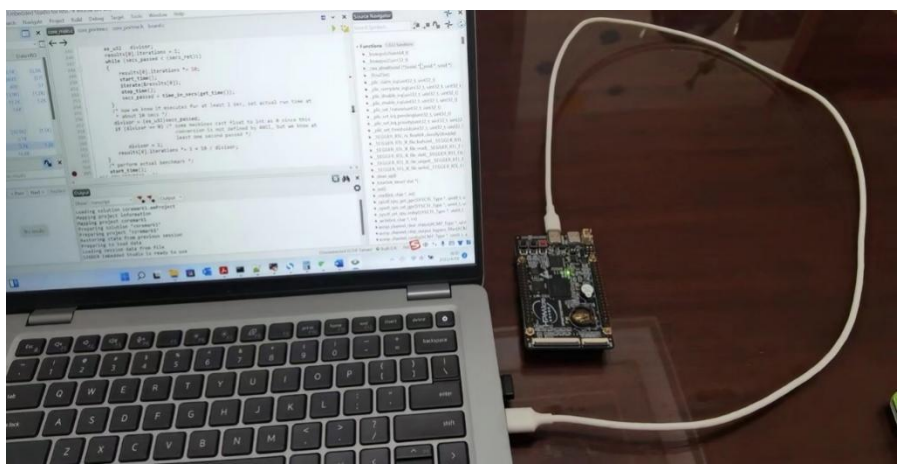

## 3 HPM SDK 介绍

HPM 软件开发工具包(HPM SDK)是一套用于先楫半导体微控制器的软件, 包括底层外设驱动程序、组件、中间件和集成的 RTOS 支持。除了这些组件之外, HPM SDK 还提供了相关的演示和示例,以及文档,以帮助用户评估 HPM 产品 并有效地构建他们的应用程序。

|     | Demos                        |      |         |   | Application |        |      | Driver Examples |          |        |      | Doc & Helper Tools |                    |
|-----|------------------------------|------|---------|---|-------------|--------|------|-----------------|----------|--------|------|--------------------|--------------------|
|     | Middleware coremark<br>fatfs |      |         |   |             | tinycr | ypt  | ti              | nyusb    |        |      |                    |                    |
|     |                              |      | oremark |   | FreeRTOS    | hpm_   | mcl  | libjp           | eg-turbo | little | evgl |                    | Tool Chains        |
|     |                              |      | fatfs   | f | freemaster  | hpm_r  | nath | hpm             | n_sdmmc  | Iw     | ip   |                    |                    |
| SDK |                              | SDXC | SP      | I | UART        | USB    | V    | AD              | WDG      | SDP    |      |                    |                    |
|     | Duiteren                     | GPIO | 120     | : | JPEG        | PDM    | P٧   | vм              | RNG      | RTC    |      |                    |                    |
|     | Drivers                      | ACMP | CAN     | 1 | DAO         | DRAM   | PLI  | .CTL            | PMP      | PMU    | PTPC |                    | BSP&Start Up Files |
|     |                              | ADC  | CAN     | 1 | DMA         | ENET   | GP   | TMR             | 125      | LCDC   | PDMA |                    |                    |
|     | Hardware(HPM67xx)            |      |         |   |             |        |      |                 |          |        |      |                    |                    |

Hardware: 基于 RISC-V 内核的高性能 MCU HPM6750, 该芯片拥有最大 2M 字节的连续片上 RAM, 并集成了丰富的存储接口, 如 SDRAM, Quad SPI NOR

flash, SD/eMMC卡。同时它也提供多种音视频接口包括LCD显示,像素DMA, 摄像头以及 I2S 音频接口。

Drivers: 抽象访问、操作硬件寄存器的 C 函数驱动接口。

Middleware: 在驱动程序的基础上增加功能,例如通信栈、图形库、通用算法、操作系统等。

通过浏览器打开以下文件,可快速方便的查询 HPM SDK 的详细介绍。

" sdk\_env\_v0.10.0/hpm\_sdk/doc/output/sdk\_doc/zh/latest/html/doc/RE ADME zh.html"

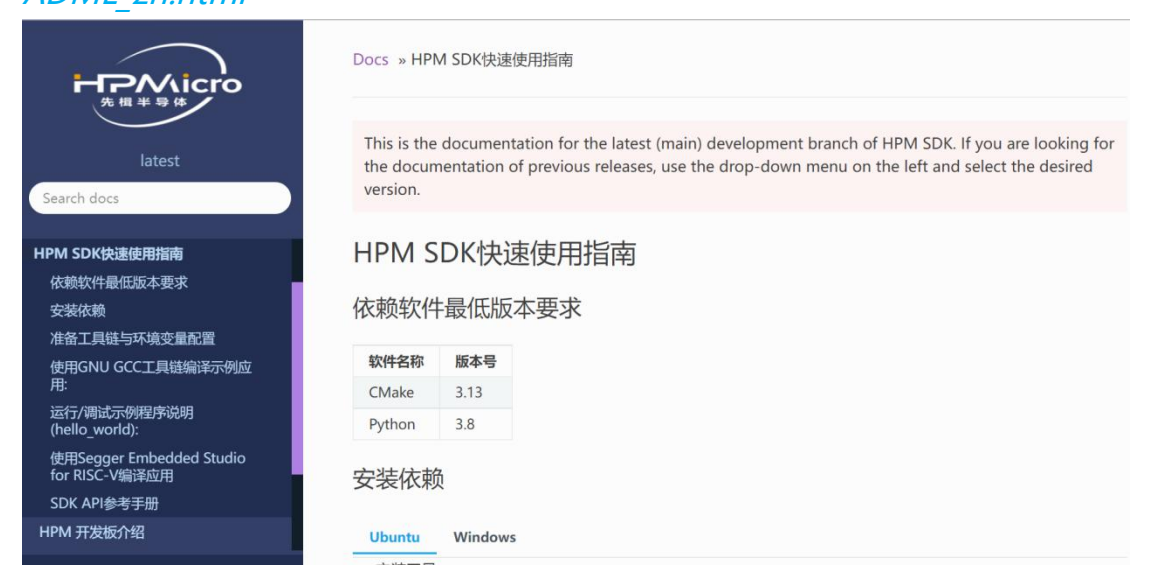

### 3.1 SDK ENV 组成结构

| 整个 SDK ENV 组成结 | 訥如下图所示:           |
|----------------|-------------------|
|                | sdk_env_v0.10.0 > |
|                | 名称 人名             |
|                | 🚞 doc             |
|                | hpm_sdk           |
|                | 📒 toolchains      |
|                | tools             |
|                | CHANGELOG.md      |
|                | 📄 list            |
|                | README.md         |
|                | README_zh.md      |
|                | 🐁 start_cmd       |

- **doc**: 主要是先楫半导体官方开发的用户指导手册, 包含 HPM6750EVK 和 HPM6750EVK mini 的用户指导手册。
- hpm\_sdk: HPM SDK 的核心软件包。

| <b>HPMicro</b>           |                                      |                |               |     |     |    | 先 | <u></u> 揖半 | 导体 |  |
|--------------------------|--------------------------------------|----------------|---------------|-----|-----|----|---|------------|----|--|
| • toolchains             | : 编                                  | 译              | I             | 具   | 链   | ,  | 主 | 要          | 为  |  |
| rv32imadc-ilp            | rv32imadc-ilp32d-x86_64-w64-mingw32。 |                |               |     |     |    |   |            |    |  |
| ● tools:主要第三             | E方软件和<br>sdk_env_v0                  | 相应的<br>.10.0 > | )处理朋<br>tools | 却本, | 如下图 | 2: |   |            |    |  |
|                          | 名称<br>Cmake                          |                |               |     |     |    |   |            |    |  |
|                          | openocd                              |                |               |     |     |    |   |            |    |  |
|                          | 📒 pytho                              | on3            |               |     |     |    |   |            |    |  |
|                          | 📒 script                             | S              |               |     |     |    |   |            |    |  |
|                          | 🛃 FTDI_                              | InstallDi      | river         |     |     |    |   |            |    |  |
| ● 其他: SDK 运行环境配置脚本和说明文件。 |                                      |                |               |     |     |    |   |            |    |  |

### 3.2 HPM SDK 核心软件包架构

SDK 核心软件包主要是支持完成应用软件开发的各种组件,包含了驱动、 板级支持文件、中间件、soc 定义文件、实例、处理脚步、帮助文件等。如下图 所示

| 名称           |  |
|--------------|--|
| 📜 arch       |  |
| 📒 boards     |  |
| 📒 cmake      |  |
| 🚞 components |  |
| 📒 doc        |  |
| 🚞 drivers    |  |
| 📜 middleware |  |
| 🚞 samples    |  |
| 🚞 scripts    |  |
| soc          |  |
| 📜 utils      |  |
| CHANGELOG.md |  |
| CMakeLists   |  |
| 🕲 env        |  |
| 🗋 env.sh     |  |
| 🗋 index.md   |  |

各个目录的主要内容:

● arch: 与 risc-v 架构相关的操作接口。

- boards: 与开发板相关的硬件定义和接口, 主要为 HPM6750 EVK 和 HPM6750 EVK mini 相关的板卡硬件信息。
- **cmake:** 与 cmake 和工程管理相关配置文件。
- components: 常用板载模块驱动、处理逻辑和控制接口,包括 camera、 codec、debug\_console、enet\_phy、serial\_nor、touch、usb 等。
- doc: SDK 支持文档和软件 API 的支持文档。
- **drivers:** soc 片上硬件模块驱动、处理逻辑和控制接口。
- middleware:常见算法库、图形库、组件库、RTOS等。
- samples: 各种应用例程。
- script: 与工程管理、编译相关的处理脚本。
- soc: soc 片上资源寄存器定义。
- utils: 其他通用处理组件。
- 其他:处理脚步和说明文件。

## 4 HPM SDK 驱动模块简介

### 4.1 HPM SDK 驱动文件结构

HPM SDK 的驱动模块目录结构如下图所示,包括了头文件目录 inc 和源代码 目录 src。

| dr    | rivers               |
|-------|----------------------|
| 1.  - | -inc                 |
| 2.    | hpm_acmp_drv.h       |
| 3.    | hpm_adc12_drv.h      |
| 4.    | hpm_adc16_drv.h      |
| 5.    | hpm_bacc_drv.h       |
| 6.    | hpm_bkey_drv.h       |
| 7.    | hpm_butn_drv.h       |
| 8.    | hpm_cam_drv.h        |
| 9.    | hpm_can_drv.h        |
| 10.   | hpm_common.h         |
| 11.   | hpm_dao_drv.h        |
| 12.   | hpm_display_common.h |
| 13.   | hpm_dmamux_drv.h     |
| 14.   | hpm_dma_drv.h        |
| 15.   | hpm_dram_drv.h       |
| 16.   | hpm_enet_drv.h       |
| 17.   | hpm_gpiom_drv.h      |

| 先楫 | ド导体 |
|----|-----|
|----|-----|

| 18. | hpm_gpio_drv.h           |
|-----|--------------------------|
| 19. | hpm_gptmr_drv.h          |
| 20. | hpm_hall_drv.h           |
| 21. | hpm_i2c_drv.h            |
| 22. | hpm_i2s_common.h         |
| 23. | hpm_i2s_drv.h            |
| 24. | hpm_jpeg_drv.h           |
| 25. | hpm_lcdc_drv.h           |
| 26. | hpm_mbx_drv.h            |
| 27. | hpm_mchtmr_drv.h         |
| 28. | hpm_mono_drv.h           |
| 29. | hpm_pcfg_drv.h           |
| 30. | hpm_pdma_drv.h           |
| 31. | hpm_pdm_drv.h            |
| 32. | hpm_pllctl_drv.h         |
| 33. | hpm_pmon_drv.h           |
| 34. | hpm_pmp_drv.h            |
| 35. | hpm_ppor_drv.h           |
| 36. | hpm_psec_drv.h           |
| 37. | hpm_ptpc_drv.h           |
| 38. | hpm_pwm_drv.h            |
| 39. | hpm_qei_drv.h            |
| 40. | hpm_rng_drv.h            |
| 41. | hpm_romapi_xpi_def.h     |
| 42. | hpm_romapi_xpi_nor_def.h |
| 43. | hpm_romapi_xpi_ram_def.h |
| 44. | hpm_rtc_drv.h            |
| 45. | hpm_sdp_drv.h            |
| 46. | hpm_sdxc_drv.h           |
| 47. | hpm_spi_drv.h            |
| 48. | hpm_synt_drv.h           |
| 49. | hpm_trgm_drv.h           |
| 50. | hpm_uart_drv.h           |
| 51. | hpm_usb_drv.h            |
| 52. | hpm_vad_drv.h            |
| 53. | hpm_wdg_drv.h            |
| 54. |                          |
| 55. | —src                     |
| 56. | hpm_acmp_drv.c           |
| 57. | hpm_adc12_drv.c          |
| 58. | hpm_adc16_drv.c          |
| 59. | hpm_cam_drv.c            |
| 60. | hpm_can_drv.c            |
| 61. | hpm_dao_drv.c            |

| 62. | hpm_dma_drv.c    |
|-----|------------------|
| 63. | hpm_dram_drv.c   |
| 64. | hpm_enet_drv.c   |
| 65. | hpm_gpio_drv.c   |
| 66. | hpm_gptmr_drv.c  |
| 67. | hpm_i2c_drv.c    |
| 68. | hpm_i2s_drv.c    |
| 69. | hpm_jpeg_drv.c   |
| 70. | hpm_lcdc_drv.c   |
| 71. | hpm_pdma_drv.c   |
| 72. | hpm_pdm_drv.c    |
| 73. | hpm_pllctl_drv.c |
| 74. | hpm_pmp_drv.c    |
| 75. | hpm_pmu_drv.c    |
| 76. | hpm_ptpc_drv.c   |
| 77. | hpm_pwm_drv.c    |
| 78. | hpm_rng_drv.c    |
| 79. | hpm_rtc_drv.c    |
| 80. | hpm_sdp_drv.c    |
| 81. | hpm_sdxc_drv.c   |
| 82. | hpm_spi_drv.c    |
| 83. | hpm_uart_drv.c   |
| 84. | hpm_usb_drv.c    |
| 85. | hpm_vad_drv.c    |
| 86. | hpm_wdg_drv.c    |

soc 的外设(peripheral device)驱动源代码在"\hpm\_sdk\drivers\src"目 录下,每一个外设(如 CAN、SPI、UART 等)为一个独立的源文件,文件命名形 式:

#### hpm\_<*peripheral device*>\_drv.c

soc 的外设(peripheral device)驱动头文件在"\hpm\_sdk\drivers\inc"目 录下,每一个外设(如 CAN、SPI、UART 等)为一个独立的头文件,文件命名形 式:

hpm peripheral device> drv.h

### 4.2 HPM SDK 驱动 API

HPM SDK 提供了丰富的外设接口, 主要的外设 API 见下表:

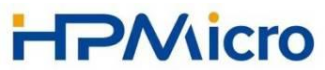

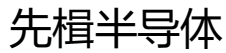

| ACMP driver APIs           | LCD driver APIs     |
|----------------------------|---------------------|
| ADC12 driver APIs          | MBX driver APIs     |
| ADC16 driver APIs          | MCHTMR driver APIs  |
| BACC driver APIs           | MONO driver APIs    |
| BKEY driver APIs           | OTP driver APIs     |
| BUTN driver APIs           | PDM driver APIs     |
| CAM driver APIs            | PDMA driver APIs    |
| CAN driver APIs            | PLIC driver APIs    |
| CLOCK driver APIs          | PLLCTL driver APIs  |
| COMMON driver APIs         | PTPC driver APIs    |
| DAO driver APIs            | PWM driver APIs     |
| DMA driver APIs            | QEI driver APIs     |
| DMAMUX driver APIs         | ROM APIs            |
| DRAM driver APIs           | RTC driver APIs     |
| Display_common driver APIs | SDP driver APIs     |
| Enet driver APIs           | SDXC driver APIs    |
| GPIO driver APIs           | SPI driver APIs     |
| GPIOM driver APIs          | SYSCTL driver APIs  |
| GPTMR driver APIs          | TRGM driver APIs    |
| HALL driver APIs           | UART driver APIs    |
| I2C driver APIs            | USB driver APIs     |
| I2S common driver APIs     | VAD driver APIs     |
| I2S driver APIs            | WDG driver APIs     |
| INTERRUPT driver APIs      | XPI NOR driver APIs |
| JPEG driver APIs           | XPI RAM driver APIs |
| L1CACHE driver APIs        | XPI driver APIs     |

通过浏览器可以打开以下文件,方便查询 HPM SDK 中 API 相关的介绍。 "sdk\_env\_v0.10.0/hpm\_sdk/doc/output/api\_doc/html/index.html"

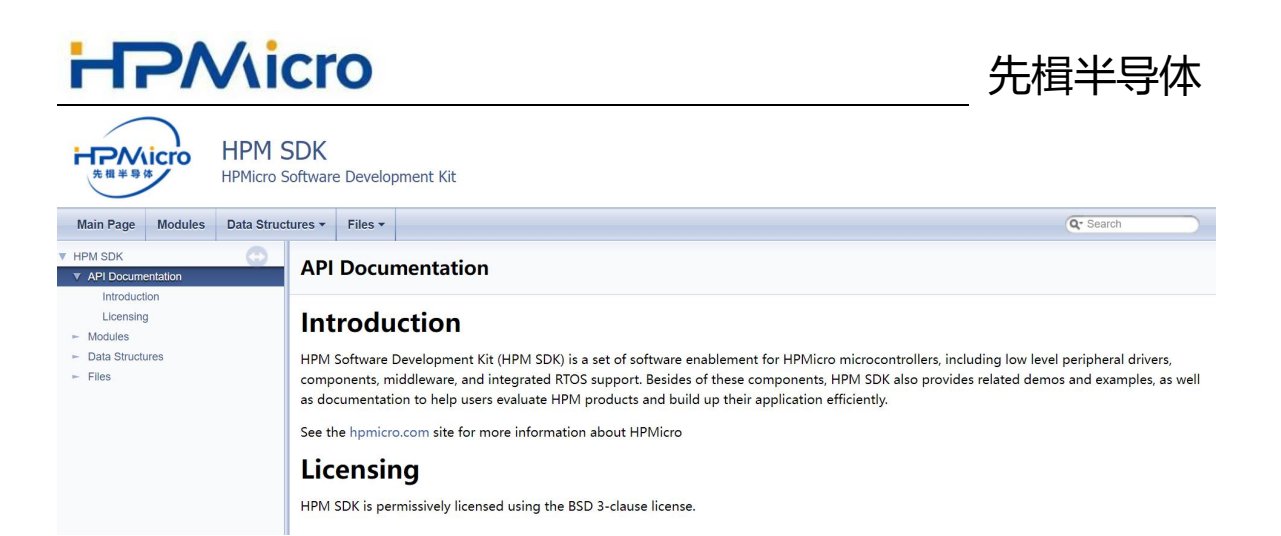

### 4.3 HPM SDK 数据结构

HPM SDK 中数据结构具备按照以下规则命名:

(1) 外设模块寄存器数据结构定义

外设模块名\_Type

比如 ADC 的寄存器定义如下:

```
1.
   typedef struct {
      __RW uint32_t CONFIG[12]; /* 0x0 - 0x2C: */
2.
      __RW uint32_t TRG_DMA_ADDR; /* 0x30: */
3.
      __R uint8_t RESERVED0[972]; /* 0x34 - 0x3FF: Reserved */
4.
      R uint32 t BUS RESULT[19]; /* 0x400 - 0x448: */
5.
      __R uint8_t RESERVED1[180]; /* 0x44C - 0x4FF: Reserved */
6.
7.
      RW uint32 t BUF CFG0; /* 0x500: */
8.
      __R uint8_t RESERVED2[764]; /* 0x504 - 0x7FF: Reserved */
9.
      __RW uint32_t SEQ_CFG0; /* 0x800: */
      ___RW uint32_t SEQ_DMA_ADDR; /* 0x804: */
10.
11.
      R uint32 t SEQ WR ADDR; /* 0x808: */
      RW uint32 t SEQ DMA CFG; /* 0x80C: */
12.
      __RW uint32_t SEQ_QUE[16]; /* 0x810 - 0x84C: */
13.
      ___R uint8_t RESERVED3[944]; /* 0x850 - 0xBFF: Reserved */
14.
15.
      struct {
      ___RW uint32_t PRD_CFG; /* 0xC00: */
16.
17.
        __RW uint32_t PRD_THSHD_CFG; /* 0xC04: */
18.
        __R uint32_t PRD_RESULT; /* 0xC08: */
19.
        __R uint8_t RESERVED0[4]; /* 0xC0C - 0xC0F: Reserved */
      } PRD_CFG[19];
20.
      R uint8 t RESERVED4[720]; /* 0xD30 - 0xFFF: Reserved */
21.
      ___RW uint32_t SAMPLE_CFG[19]; /* 0x1000 - 0x1048: */
22.
      __R uint8_t RESERVED5[184]; /* 0x104C - 0x1103: Reserved */
23.
24.
      __RW uint32_t CONV_CFG1; /* 0x1104: */
```

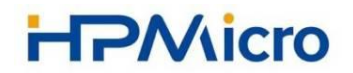

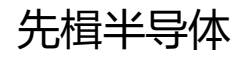

- \_\_RW uint32\_t ADC\_CFG0; /\* 0x1108: \*/ 25. 26. R uint8 t RESERVED6[4]; /\* 0x110C - 0x110F: Reserved \*/ 27. \_\_\_RW uint32\_t INT\_STS; /\* 0x1110: \*/ \_\_\_RW uint32\_t INT\_EN; /\* 0x1114: \*/ 28. 29. \_\_R uint8\_t RESERVED7[232]; /\* 0x1118 - 0x11FF: Reserved \*/ 30. \_\_\_RW uint32\_t ANA\_CTRL0; /\* 0x1200: \*/ \_\_\_RW uint32\_t ANA\_CTRL1; /\* 0x1204: \*/ 31. 32. \_\_R uint8\_t RESERVED8[8]; /\* 0x1208 - 0x120F: Reserved \*/ 33. \_\_\_RW uint32\_t ANA\_STATUS; /\* 0x1210: \*/

#### (2) 外设模块通用配置数据结构定义

外设模块名\_config\_t

比如 ADC 的通用配置数据结构定义如下:

- 1. typedef struct {
- uint8\_t ch;
- 3. uint8\_t diff\_sel;
- uint8\_t res;
- 5. uint8\_t sample\_cycle\_shift;
- 6. uint8\_t conv\_mode;
- 7. uint8\_t wait\_dis;
- uint16\_t thshdh;
- 9. uint16\_t thshdl;
- 10. uint32\_t sample\_cycle;
- 11. uint32\_t adc\_clk\_div;
- 12. bool sel\_sync\_ahb;
- 13. bool adc\_ahb\_en;
- 14. } adc12\_config\_t;

#### (3) 外设模块工作模式数据结构定义

#### 外设模块名 模式 config t

#### 比如 CAN 的 filter 配置数据结构定义如下:

- 1. typedef struct {
- 2. uint16\_t index;
- 3. can\_filter\_mode\_t mode;
- bool enable;
- 5. uint32\_t code;
- 6. uint32\_t mask;
- 7. } can\_filter\_config\_t;

各个外设模块的配置方式不同,对应的数据结构也会有相应的差异,具体各 个外设模块的数据结构定义与说明可以参考 SDK 的说明指导文档,文档路径: *"sdk\_env\_v0.10.0/hpm\_sdk/doc/output/api\_doc/html/annotated.html"* 注意:所有硬件外设相关的命名和数据手册的寄存器命名一致,地址偏移一致, 请勿随意修改。

### 4.4 HPM SDK 宏定义

(1) 外设模块工作模式数据结构定义

#define 外设模块名 操作 外设模块名 操作

#### 比如 CAN 的事件宏定义如下:

- 1. #define CAN\_EVENT\_RECEIVE (CAN\_RTIF\_RIF\_MASK)
- #define CAN\_EVENT\_RX\_BUF\_OVERRUN (CAN\_RTIF\_ROIF\_MASK)
- 3. #define CAN\_EVENT\_RX\_BUF\_FULL (CAN\_RTIF\_RFIF\_MASK)
- 4. #define CAN\_EVENT\_RX\_BUF\_ALMOST\_FULL (CAN\_RTIF\_RAFIF\_MASK)
- 5. #define CAN\_EVENT\_TX\_PRIMARY\_BUF (CAN\_RTIF\_TPIF\_MASK)
- 6. #define CAN\_EVENT\_TX\_SECONDARY\_BUF (CAN\_RTIF\_TSIF\_MASK)
- 7. #define CAN\_EVENT\_ERROR (CAN\_RTIF\_EIF\_MASK)
- 8. #define CAN\_EVENT\_ABORT (CAN\_RTIF\_AIF\_MASK )

### 4.5 HPM SDK 函数接口定义

HPM SDK 中函数的命名基本使用英文缩写来表达函数的完成功能, 遵循动 宾结构的命名法则, 函数名中动词在前,并在命名前加入函数的前缀, 外设模块 操作函数接口定义规则如下

函数返回值 外设模块名\_目标词\_动词\_宾语(函数参数)

比如 RTC 的函数定义如下:

RTC Functions
 hpm\_stat\_t rtc\_config\_time (RTC\_Type \*base, time\_t time)
 Configure the RTC time.
 hpm\_stat\_t rtc\_config\_alarm (RTC\_Type \*base, rtc\_alarm\_config\_t \*con fig)
 Configure RTC Alarm.
 Configure RTC Alarm.
 time\_t rtc\_get\_time (RTC\_Type \*base)
 Get the time returned by RTC module.
 10.

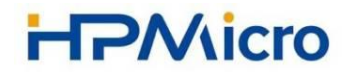

```
    static void rtc_enable_alarm_interrupt (RTC_Type *base, uint32_t inde x, bool enable)
    Enable RTC alarm interrupt.
    13.
    14. static void rtc_clear_alarm_flag (RTC_Type *base, uint32_t index)
    15. Clear RTC alarm flag.
    16.
    17. static bool rtc_is_alarm_flag_asserted (RTC_Type *base, uint32_t inde x)
    18. Check whether RTC alarm flag is set or not.
```

### 4.6 HPM SDK API 应用示例

下面以 PWM 的初始化为示例, 说明驱动模块的数据结构以及 API 的使

```
用方式:
```

```
1.
       pwm_cmp_config_t cmp_config = {0 };
2.
       pwm_config_t pwm_config = {0};
3.
4.
       pwm stop counter(ptr);
5.
       pwm_get_default_pwm_config(ptr, &pwm_config);
6.
       pwm_get_default_cmp_config(ptr, &cmp_config);
7.
8.
       pwm config.enable output = false;
9.
       pwm_config.dead_zone_in_half_cycle = 0;
10.
       pwm_config.invert_output = false;
11.
12.
       /* reload and start counter */
13.
       pwm set reload(ptr, 0, reload);
       pwm_set_start_count(ptr, 0, 0);
14.
15.
16.
       cmp_config.mode = pwm_cmp_mode_output_compare;
17.
       cmp_config.cmp = cmp_initial_zero ? 0 : reload + 1;
18.
       cmp_config.update_trigger = pwm_shadow_register_update_on_modify;
19.
20. /* config initial compare value which should take affect immediately
   */
21.
       pwm_config_cmp(ptr, cmp_index, &cmp_config);
22.
23. /* update trigger type so that compare value will be updated on hardw
   are event (RELOAD) */
       cmp_config.update_trigger = pwm_shadow_register_update_on_hw_even
24.
   t;
```

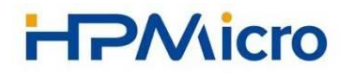

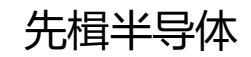

| 25. | /* * | ' confi | g pwm as  | outp   | ut dri | .ven  | by cmp | */   |       |       |       |      |        |     |
|-----|------|---------|-----------|--------|--------|-------|--------|------|-------|-------|-------|------|--------|-----|
| 26. |      | if (st  | atus_suc  | cess   | != pwm | _set  | up_wav | efor | m(ptr | , pir | n, &  | owm_ | config | , с |
|     | mp_i | ndex,   | &cmp_cor  | fig,   | 1)) {  |       |        |      |       |       |       |      |        |     |
| 27. |      | pr      | intf("fa  | iled   | to set | up w  | avefor | n∖n" | );    |       |       |      |        |     |
| 28. |      | wh      | ile(1);   |        |        |       |        |      |       |       |       |      |        |     |
| 29. |      | }       |           |        |        |       |        |      |       |       |       |      |        |     |
| 30. |      |         |           |        |        |       |        |      |       |       |       |      |        |     |
| 31. |      | /*      | * confi   | g hw   | event  |       | */     |      |       |       |       |      |        |     |
| 32. |      | cmp_cc  | onfig.cmp | = re   | load - | 1;    |        |      |       |       |       |      |        |     |
| 33. |      | cmp_cc  | onfig.upd | late_t | rigger | • = p | wm_sha | dow_ | regis | ter_u | ipdat | te_o | n_hw_e | ven |
|     | t;   |         |           |        |        |       |        |      |       |       |       |      |        |     |
| 34. |      | pwm lc  | ad cmp s  | hadow  | on ma  | tch(  | ptr, h | √ ev | ent c | mp, 8 | Scmp  | con  | fig);  |     |

## 6 HPM SDK 中间件

HPM SDK 提供大部分通用的中间件, 支持用户更便捷的完成更多复杂的功能, HPM SDK 提供的中间如下:

|          | HP         | M SDK中Ì   | 间件            |           |
|----------|------------|-----------|---------------|-----------|
|          | tflm       | tinycrypt | tinyusb       |           |
| coremark | FreeRTOS   | hpm_mcl   | libjpeg-turbo | littlevgl |
| fatfs    | freemaster | hpm_math  | hpm_sdmmc     | lwip      |

## 7 HPM SDK 应用例程

HPM SDK 提供了丰富应用例程,帮助用户快速熟悉、掌握 SDK 内容,包括驱动、API、开发环境的使用方法。

| 例程          | 描述                             |
|-------------|--------------------------------|
| audio_codec | 音频解码例程                         |
| coremark    | Coremark 例程,获取 CoreMark 性能评分   |
| dhrystone   | Dhrystone 例程,获取 Dhrystone 性能评分 |
| drivers     | 包含了 SDK 所有驱动的应用参考例程            |
| dsp         | DSP 功能相关的应用例程                  |
| freemaster  | 嵌入式系统数据可视化工具 Freemaster 例程     |

| hello_world  | 第一个 SDK 使用入门例程              |
|--------------|-----------------------------|
| jpeg         | jpeg 功能相关的应用例程              |
| littlevgl    | littlevgl 功能相关的应用例程         |
| lwip         | Lwip 功能相关的应用例程              |
| motor_ctrl   | 电机控制功能相关的应用例程               |
| multicore    | 双核同步运行功能相关的应用例程             |
| openocd_algo | openocd 功能相关的应用例程           |
| rgb_led      | RGB 流水灯功能相关的应用例程            |
| rom_api      | ROM 操作功能相关的应用例程             |
| rtos         | FreeRTOS 相关的应用例程            |
| tflm         | TensorflowLiteMicro 相关的应用例程 |
| tinycrypt    | TinyCrypt 加密工具相关的应用例程       |
| tinyusb      | tinyusb 功能相关的应用例程           |
| touch_panel  | 触摸功能相关的应用例程                 |

先楫半导体

HPM SDK 中各个例程的描述也可以在路径找到:

#### "hpm\_sdk/doc/output/sdk\_doc/zh/latest/html/samples/index\_zh.html"

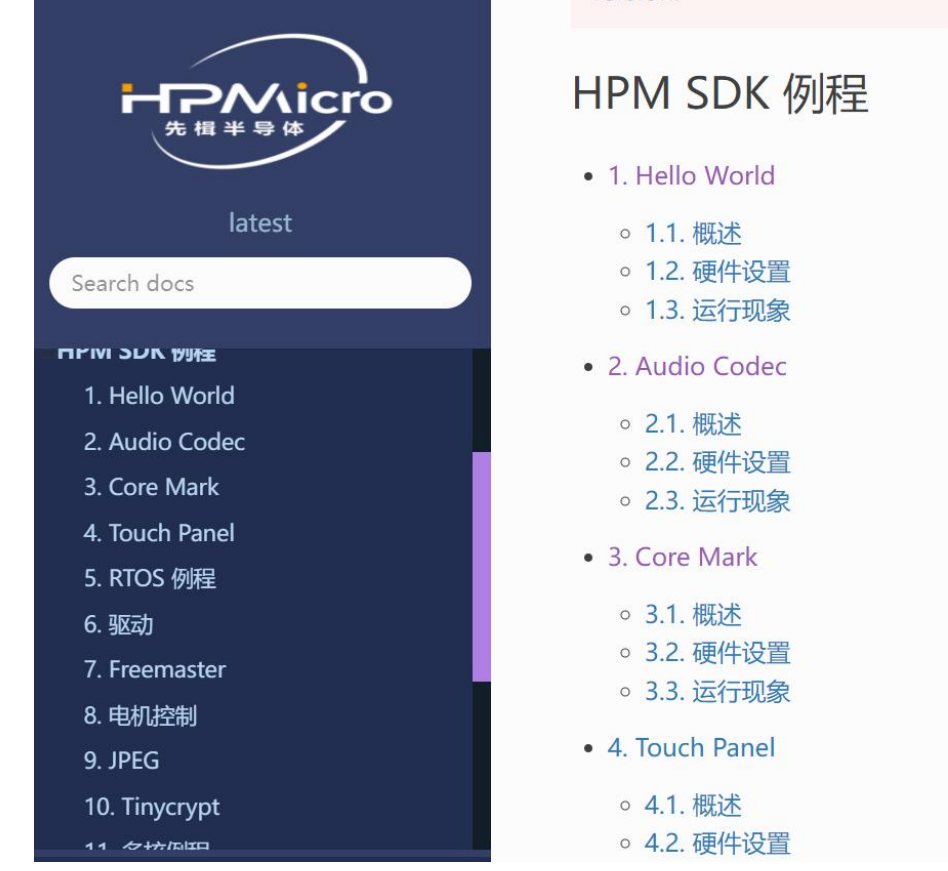

下面以 SDK 中 "rgb\_led" 例程, 来示范 SDK 的应用例程的使用方法, 依

据《HPM6750EVKMINI\_UG》中的章节"3.4 sdk\_env/Segger Embedded Studio For RISC V 使用快速指南"中操作步骤,可以很便捷完成新建 "rgb\_led"工程。

(1) 新建 "rgb\_led" 工程

首先通过点击 start\_cmd.bat 文件来运行命令行,并进入到路径 "sdk\_env\_v0.10.0\hpm\_sdk\samples\rgb\_led",然后再命令行窗口执行命令 "generate\_project -b hpm6750evkmini",就会生成 SES 工程。

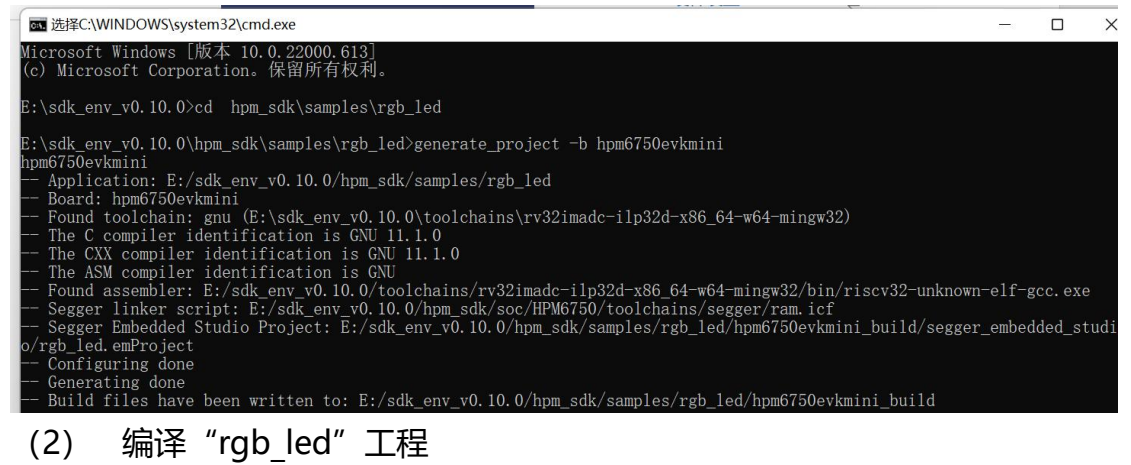

进入 "rgb led\hpm6750evkmini build\segger embedded studio",

然后,双击 "rgb\_led.emProject"文件,可以打开 "rgb\_led"的 SES 工程。 使用 Segger Embedded Studio 打开 rgb\_led 工程即可进行编译。

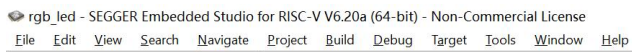

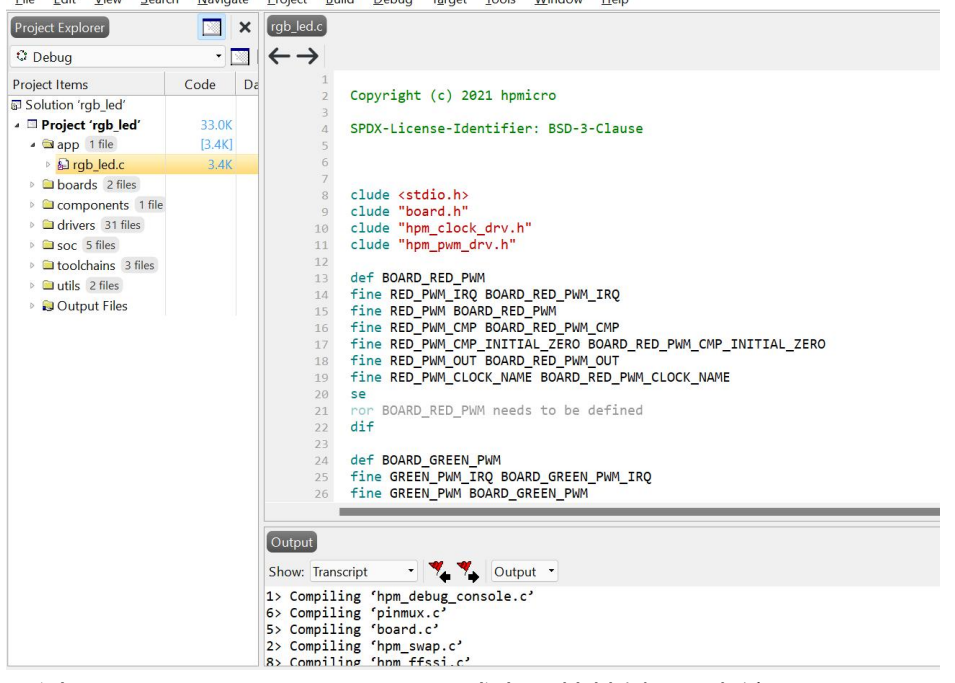

通过 "Project>Build reb\_led" 或者用快捷键 F7 来编译工程。

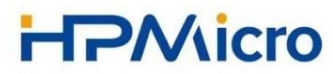

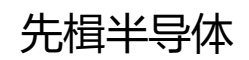

| <u>File Edit View Sear</u> | ch <u>N</u> avigate | Project Bu                               | ld <u>D</u> ebug l <u>a</u> rget | lools <u>V</u> | <u>N</u> indow | Help    |                   |
|----------------------------|---------------------|------------------------------------------|----------------------------------|----------------|----------------|---------|-------------------|
| Project Explorer           | 🖸 🗙                 | rgb_led. 👪                               | Build rgb_led                    |                | F7             |         |                   |
| C Debug                    | •                   | $\leftarrow \rightarrow$                 | <u>Rebuild rgb_led</u>           |                | Alt+F/         |         |                   |
| Project Items              | Code Da             |                                          | a.t                              |                | CI.10. E1      | •       |                   |
| Solution 'rgb_led'         |                     |                                          | Build Solution                   |                | Shift+F        |         |                   |
| Project 'rgb_led'          | 33.0K               |                                          | Rebuild Solution                 |                | Alt+Shi        | t+F7    |                   |
| 🔺 🖼 app 🛛 file             | [3.4K]              |                                          | Clean Solution                   |                |                |         |                   |
| B rgb_led.c                | 3.4K                | 82a                                      | Compile rgb_led.c                |                | Ctrl+F7        |         |                   |
| boards 2 files             |                     |                                          | Duild and Dahun                  |                | CHLIT          | - 6     |                   |
| Components 1 file          |                     | -                                        | Build and Debug                  |                | Cul+1, I       |         |                   |
| drivers 31 files           |                     | 1<br>1<br>1                              | Build and Run                    |                | Ctrl+1, (      | trl+F5  |                   |
| Soc 5 files                |                     | e la la la la la la la la la la la la la | Cance <u>l</u> Build             |                | Ctrl+.         |         |                   |
| Itoolchains 3 files        |                     |                                          | Ruild Configurations             |                |                |         |                   |
| utils 2 files              |                     | 10°                                      | Sat Active Build Config          | wration        |                |         |                   |
| 🖻 😺 Output Files           |                     |                                          | Set Active Build Config          | guration       |                | į.      |                   |
|                            |                     |                                          | Batch Build                      |                |                |         |                   |
|                            |                     |                                          | Parallel and Unity Build         | 1              |                | •       | ED_PWM_CMP_INITIA |
|                            |                     |                                          | Sho <u>w</u> Build Log           |                | Ctrl+B, 0      | Ctrl+T  | CLOCK_NAME        |
|                            |                     | 20                                       | se                               |                |                |         |                   |
|                            |                     | 21                                       | ror BOARD_RED_PW                 | M needs        | to be o        | defined |                   |
|                            |                     | 22                                       | ULT                              |                |                |         |                   |
|                            |                     | 24                                       | def BOARD_GREEN_                 | PWM            |                |         |                   |
|                            |                     | 25                                       | fine GREEN_PWM_I                 | RQ BOARD       | _GREEN_        | PWM_IF  | ŧQ                |
|                            |                     | 26                                       | fine GREEN_PWM B                 | OARD_GRE       | EN_PWM         |         |                   |
|                            |                     |                                          |                                  |                |                |         |                   |
|                            |                     | Output                                   |                                  |                |                |         |                   |
|                            |                     |                                          |                                  | 1              |                |         |                   |
|                            |                     | Show: Trans                              | cript 🔹 🍾                        | Output         | •              |         |                   |
|                            |                     | 1> Compili                               | ng 'hpm_debug_con                | nsole.c'       |                |         |                   |
|                            |                     | 6> Compili                               | ng 'pinmux.c'                    |                |                |         |                   |
|                            |                     | 2> Compili                               | ng 'board.C'                     |                |                |         |                   |
|                            |                     | 8) Compili                               | ng 'hom ffssi c'                 |                |                |         |                   |

(3) 下载调试 "rgb\_led" 工程

使用 Segger Embedded Studio 进行 rgb\_led 调试。通过 "Debug>Go" 或者用快捷键 F5 来调试工程。

| Project Evolorer                      |             | rab led c                                                                                                    |                                                                                      | Go                                                                                                    | F5                                                                                                    |                       |
|---------------------------------------|-------------|----------------------------------------------------------------------------------------------------|--------------------------------------------------------------------------------------|----------------------------------------------------------------------------------------------------|----------------------------------------------------------------------------------------------------|-----------------------|
| Ele Edit View Sear<br>Project Explore | ch Navigate | Project         But           [gb_led.c]         1           2         3           3         4           5         6           7         7           9         10           11         12           13         14           14         15 | ilid De<br>Cc ←<br>SF<br>Cl ⊊I<br>Cl ⊊I<br>Cl ⊊I<br>Cl ⊊I<br>Cl ⊊I<br>Fi<br>Fi<br>Fi | bug Targe Tools<br>Go<br>Break<br>Stop<br>Restart<br>Toggle Breakpoint<br>Breakpoints<br>Step Juto<br>Step Out<br>Run To Cursor<br>Auto Step<br>Show Next Statement<br>Set Next Statement | Window         Help           F5         Ctrl+.           Shift+F5         Ctrl+.           Ctrl+.Shift+F5         F0           F1         F10           Shift+F11         Ctrl+.F10           Alt+*         Shift+F1           Ctrl+.F10         Ctrl+.F10 |                       |
|                                       |             | 17<br>18<br>19<br>20<br>21<br>22                                                                                                    | fi<br>fi 👓<br>se 🔍<br>rc<br>di                                                       | Switch Debug Mode Quick Watch Debug With Ozone Options                                                                                                    | Ctrl+F11<br>Shift+F9<br>Alt+F5                                                                                                    | D_PWM_CMP_INITIAL_ZER |
|                                       |             | 23<br>24<br>25<br>26<br>Output<br>Show: Tran<br>1> Compil<br>6> Compil<br>5> Compil                                                                                                    | def B<br>fine<br>fine<br>script<br>ing 'pi<br>ing 'bc                                | OARD_GREEN_PWM<br>GREEN_PWM_IRQ BOAR<br>GREEN_PWM BOARD_GR<br>                                                                                                    | D_GREEN_PWM_IR<br>EEN_PWM                                                                                                    | Q<br>                 |

(4) 调试 "rgb\_led" 工程: 断点使用。

在相应的文件编辑器窗口,通过在相应行点击鼠标右键,选中菜单项 "Toggle Breakpoint"或者使用 F9,可以打上断点。

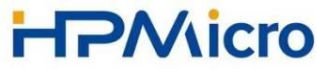

|                                       |                         | 10                  |                                                                                            | 先楫半导体                     |
|---------------------------------------|-------------------------|---------------------|--------------------------------------------------------------------------------------------|---------------------------|
| 🛇 rgb_led - SEGGEI                    | R Embedded              | Studio for F        | ISC-V V6.20a (64-bit) - Non-Commercial License (Stopped)                                   |                           |
| <u>Eile Edit V</u> iew                | <u>S</u> earch <u>N</u> | avigate <u>P</u> re | ject <u>B</u> uild <u>D</u> ebug T <u>a</u> rget <u>T</u> ools <u>W</u> indow <u>H</u> elp |                           |
| Project Explorer                      |                         | 🖂 ×                 | rgb_led.c                                                                                  | 🛛 ×                       |
| C Debug                               |                         | - 🖸 🧰               | □ rgb_led 		 • int main() 		 • ♠ 		 • ■ 		 • ■ 		 • •                                      | Ç∃ç∃+∃ oo <sub>e</sub> ∃@ |
| Project Items                         | Code                    | Data+RO             | 178 }                                                                                      |                           |
| Solution 'rgb_led'                    |                         |                     | 179 pwm_update_raw_cmp_edge_aligned(pwm, pwm_cmp, duty);                                   |                           |
| - Project 'rgb_lee                    | в 33.0К                 | 36.0K               | 180 do_update = Taise;                                                                     |                           |
| 🔺 🖼 app 🛛 file                        | [3.4K]                  | [145]               | <pre>182 turn_off_rgb_led(current);</pre>                                                  |                           |
| > b rgb_led.c                         | 3.4K                    | 145                 | <pre>183 pwm_disable_irq(pwm, PWM_IRQ_HALF_RELOAD);</pre>                                  |                           |
| boards 2 file                         | s                       |                     | 184                                                                                        |                           |
| Components                            |                         |                     | ⇒ 186 □ int main(void){                                                                    |                           |
| drivers 31 file                       | 55                      |                     | 187 uint32_t freq;                                                                         |                           |
| soc 5 files                           | 6                       |                     | 188 uintsz_t nw_event_cmp;                                                                 |                           |
| > a tooicnains a                      | n                       |                     | Toggle Breakpoint F9                                                                       |                           |
| <ul> <li>Output Files</li> </ul>      |                         |                     | Clear All Breakpoints     Ctrl+Shift+F9                                                    |                           |
| · · · · · · · · · · · · · · · · · · · |                         |                     | Ioggle Bookmark Ctrl+F2                                                                    |                           |
|                                       |                         |                     | Glear Bookmarks In Document Ctrl+K, F2 PWM_CLOCK_NAME);                                    | +                         |
|                                       |                         |                     | * PWM_PERIOD_IN_MS - 1;                                                                    |                           |
|                                       |                         |                     | Show Eold Gutter                                                                           |                           |
|                                       |                         |                     | Show Disgnostic Icone In Gutter                                                            |                           |
|                                       |                         |                     | = RED_PWM_CMP_INITIAL_ZERO;                                                                |                           |
|                                       |                         |                     |                                                                                            | +                         |
|                                       |                         |                     | Ou 🗸 Enable Popup Diagnostics 🛛 🔯 🛃 🗙 Call Stack                                           | E ×                       |
|                                       |                         |                     | Find Error After Building                                                                  | **                        |
|                                       |                         |                     | Show, raiger 🔶 🔶 Output                                                                    | <b>~</b>                  |
|                                       |                         |                     | Function                                                                                   | Call Address              |
|                                       |                         |                     | int main()     int main()                                                                  | 0x01000F2C                |
|                                       |                         |                     | void reset_handler()                                                                       | 0.001005900               |

void reset\_handler() start() 0x01000050 L Erasing 36.5 KB of addresses 01000000 - 0100923b Erase successful Downloading 'rgb led.elf' to GDB Server 调试 "rgb\_led" 工程: 观察内存。 (5)

在相应的变量上点击右键,选中菜单项 "Add hw event cmp to Watch"

đ X

X

in x

或者使用快捷键 "Ctrl+T, Ctrl+W",可以将相应的变量增加到内存观察窗口。

o for RISC-V V6.20a (64-bit) - Non-Commercial License (Stopped) Project Build Debug Target Tools Window Help

| ( | rgb_led.c                            |   |                                  |                                  |                |      | × | Watch 1                               | 🏹 🐺 📑 🌄 🗙                                                                |
|---|--------------------------------------|---|----------------------------------|----------------------------------|----------------|------|---|---------------------------------------|--------------------------------------------------------------------------|
|   | □ rgb_led                            | • | • int main()                     | -★★ ▶ ■ ← 5 🗉                    | Ç⊒ ç⊒ +⊒       | 00 4 | 1 | Never - X <sub>2</sub> X <sub>8</sub> | X <sub>10</sub> X <sub>16</sub> X <sup>±</sup> <sub>10</sub> 'X' 🐺 🎇 盾 🖹 |
|   | 187                                  |   | uint32_t frea:                   |                                  |                |      |   | Expression                            | Value                                                                    |
|   | 188                                  |   | uint32_t nw_event_cr             | Go To Definition                 | Alt+G          |      |   | <pre>&gt; leds</pre>                  | <array></array>                                                          |
|   | 189                                  |   | board init():                    | Co To Dedenation                 | Altechilter    |      |   | hw_event_cmp                          | 0×0000008                                                                |
|   | 190                                  |   | board init rgh nwm r             | GO TO Declaration                | All+Shill+G    |      |   |                                       |                                                                          |
|   | • 192                                |   | printf("rgb led exam             | Go to Included File              |                |      |   |                                       |                                                                          |
|   | 193                                  |   |                                  | Go to Eunction                   |                | •    |   |                                       |                                                                          |
|   | • 194                                |   | freq = clock_get_fre #           | ri-d p.(                         | Alt . D        |      |   |                                       |                                                                          |
|   | <ul> <li>195</li> </ul>              |   | leds[red].reload = f             | Find Keterences                  | Alt+K          |      |   |                                       |                                                                          |
|   | ▶ 196                                |   | leds[red].pwm = AED_             | Find Extras                      |                | •    |   |                                       |                                                                          |
|   | <ul> <li>197</li> </ul>              |   | leds[red].pwm_ch F               | Toggle Preskpoint                | EQ             |      |   |                                       |                                                                          |
|   | <ul> <li>198</li> </ul>              |   | <pre>leds[red].pwm_cmp = 0</pre> |                                  | 15             |      |   |                                       |                                                                          |
|   | • 199                                |   | leds[red].pwm_cmp_r              | Edit Breakpoint                  |                |      |   |                                       |                                                                          |
|   | • 200                                |   | leds[red].pwm_irq =              | <u>R</u> un To Cursor            | Ctrl+F10       |      |   |                                       |                                                                          |
|   | 201                                  |   | from - clock got fre             | Set Next Statement               | Shift+F10      |      | / |                                       |                                                                          |
|   | 202                                  |   | leds[green] reload -             | Show Next Statement              | A              |      |   |                                       |                                                                          |
|   | <ul> <li>203</li> <li>204</li> </ul> |   | leds[green].pwm = GF             | - Silow Wext Statement           | AILT           |      |   | Registers 1                           | ×                                                                        |
|   | • 205                                |   | leds[green].pwm ch = ?           | Quick Watch "hw_event_cmp"       | Shift+F9       | 1    |   |                                       |                                                                          |
|   | <ul> <li>206</li> </ul>              |   | leds[green].pwm cmp 🎭            | Add "hw event cmp" to Watch      | Ctrl+T. Ctrl+' | w    |   | 🕑 Groups 🛛 🦃 🏈 🔿                      | 🕑 🔠 😽 🖼 🖬 🖬 Search                                                       |
|   | <ul> <li>207</li> </ul>              |   | leds[green].pwm_cmp_             | Set Breakpoint on "hw event cmp" |                |      |   | Name Value                            |                                                                          |
|   | ► 208                                |   | leds[green].pwm_irq              | set breakpoint on nw_event_cmp   |                |      |   | Valac                                 |                                                                          |
|   |                                      |   | *                                | Locate Memory                    | Ctrl+T, Y      | 1    | + |                                       |                                                                          |

还能通过内存窗口控件标签,来切换观察变量的类型。可以查看局部变量、

#### 全局变量、自定义内存等。

RISC-V V6.20a (64-bit) - Non-Commercial License (Stopped) - 0 oject <u>B</u>uild <u>D</u>ebug T<u>a</u>rget <u>T</u>ools <u>W</u>indow <u>H</u>elp rgb\_led.c 🗛 🐺 🐺 🗙 Globals • ♠ ♥ | ▶ ■ ← ♥∃ [∃ ɕヨ +⊒ ∞ ݷ≣ 🦳 □ rgb\_led X<sub>2</sub> X<sub>8</sub> X<sub>10</sub> X<sub>16</sub> X<sup>±</sup><sub>10</sub> 'X' ↓ 1 🗈 🛱 • int main() 1 uint32\_t freq; uint32\_t hw\_event\_cmp; Expression Value 188 red (0) false current 188 189 190 191 192 do\_update \* \* \* board\_init(); leds <array> board\_init\_rgb\_pwm\_pins();
printf("rgb led example\n"); stdout 0x01080038 193 194 195 196 197 198 199 200 201 202 203 204 205 206 207 208 freq = clock\_get\_frequency(RED\_PWM\_CLOCK\_NAME); leds[red].reload = freq / 1000 \* PMM\_ERIOD\_IN\_MS - 1; leds[red].pwm = RED\_PWM; leds[red].pwm\_cmp = RED\_PWM\_OUT; leds[red].pwm\_cmp\_eRED\_PWM\_CMP; leds[red].pwm\_cmp\_initial\_zero = RED\_PWM\_CMP\_INITIAL\_ZERO; leds[red].pwm\_irq = RED\_PWM\_IRQ; \* \* \* \* \* \* \* freq = clock\_get\_frequency(GREEN\_PWM\_CLOCK\_NAME); leds[green].reload = freq / 1000 \* PWM\_PERIOD\_IN\_MS - 1; leds[green].pwm\_ch = GREEN\_PWM\_OUT; leds[green].pwm\_cmp = GREEN\_PWM\_CMF; leds[green].pwm\_cmp\_initial\_zero = GREEN\_PWM\_CMP\_INITIAL\_ZERO; leds[green].pwm\_ ing = GREEN\_PWM\_IRO: ...... Registers 1  $\odot$  Groups  $\Rightarrow$   $\Rightarrow$   $\Rightarrow$ Name Value 调试 "rgb\_led" 工程: 监测寄存器。 (6)

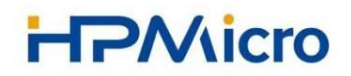

通过 "View>Registers" 来显示寄存器窗口, 进而观察程序调试过程中,

#### 各种寄存器中相应值的变化情况。

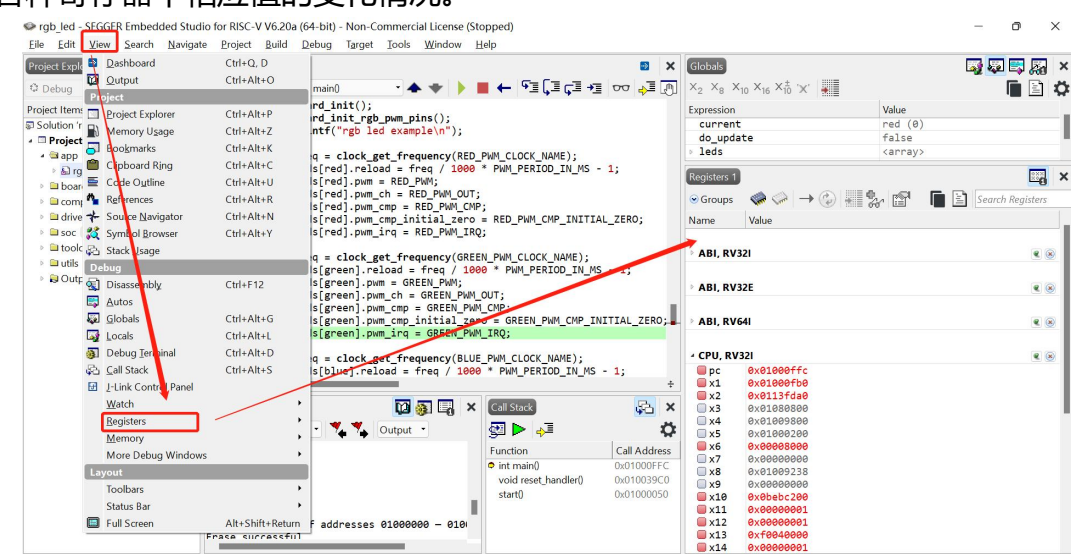

- (7) 调试 "rgb\_led" 工程: 函数调用栈。
  - 通过 "View>Call Stack" 或者快捷键 "Ctrl+Alt+S" 来显示函数调用栈窗

口,进而观察程序调试过程中,函数调用情况。

rgb\_led - SEGGER Embedded Studio for RISC-V V6.20a (64-bit) - Non-Commercial License (Stopped)

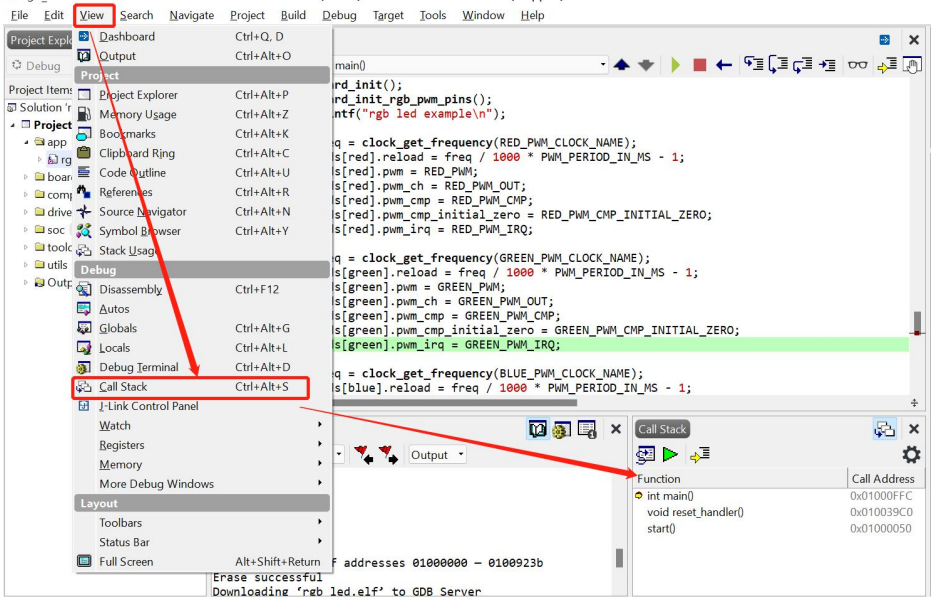

更详细的 SES 使用方法,可以参考 SES 的帮助手册。

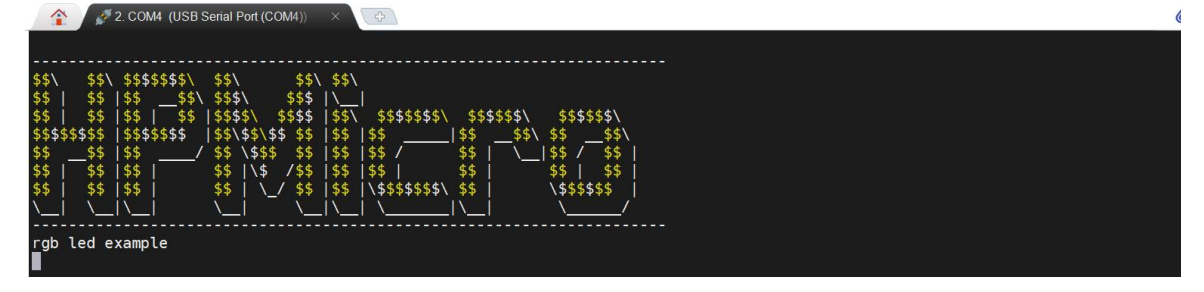

## 8 HPM SDK 常见问题

| 问题描述               | 解决方法                                                             |  |  |  |  |  |  |  |
|--------------------|------------------------------------------------------------------|--|--|--|--|--|--|--|
| Debug 无法连接 EVK, 无  | EVK 上均设计有 BOOT 模式开关,用户需要保证开关位于正确的组合,才                            |  |  |  |  |  |  |  |
| 法烧写, Flash 内程序可以   | 能进行调试。                                                           |  |  |  |  |  |  |  |
| 运行。                | Boot 模式选择在 SDK 中的 Doc 目录下的 EVK 使用说明书有详细的描述。                      |  |  |  |  |  |  |  |
| SES 无法正确编译         | 请确认下载的 SES 的版本为 Risc-V 版本。                                       |  |  |  |  |  |  |  |
| SES 中无法输入中文,中      | 不建议在 SES 中使用中文注释。                                                |  |  |  |  |  |  |  |
| 文乱码                |                                                                  |  |  |  |  |  |  |  |
| SES 中提示 GDB server | 检查是否正确安装 FT2232 驱动,正确安装后,设备管理器中应存在 1 个                           |  |  |  |  |  |  |  |
| 出错                 | 串口和一个 USB 设备如下:                                                  |  |  |  |  |  |  |  |
|                    | > <b>邊</b> 电池                                                    |  |  |  |  |  |  |  |
|                    | → 量 端口 (COM 和 LPT)<br>量 USB Serial Port (COM6)                   |  |  |  |  |  |  |  |
|                    | > 圖 固件                                                           |  |  |  |  |  |  |  |
|                    | > 👤 计算机                                                          |  |  |  |  |  |  |  |
|                    |                                                                  |  |  |  |  |  |  |  |
|                    | > 🚺 监才<br>> 🛄 内存技术设备                                             |  |  |  |  |  |  |  |
|                    | > 同人机接口设备                                                        |  |  |  |  |  |  |  |
|                    | > ■ 软件设备<br>> ■ 软件组件                                             |  |  |  |  |  |  |  |
|                    | → 「」<br>声音、视频和游戏控制器<br>● ほしていせいせいというを                            |  |  |  |  |  |  |  |
|                    |                                                                  |  |  |  |  |  |  |  |
|                    | <ul> <li>♥ 通用串行总线设备</li> <li>● p. 155333 45</li> </ul>           |  |  |  |  |  |  |  |
|                    | PUGI RS232-HS > ■ 网络适配器                                          |  |  |  |  |  |  |  |
| 基于 windows 的操作系    | 1、 在 Windows 的任务管理器找到挂死的 SES 进程。                                 |  |  |  |  |  |  |  |
| 统,在SES中通过register  | n Task Manager                                                   |  |  |  |  |  |  |  |
| 窗口访问未开 clock 模块    | File Options View                                                |  |  |  |  |  |  |  |
| 寄存器, 会出现 SES 挂死。   | Processes Performance App history Startup Users Details Services |  |  |  |  |  |  |  |
| 现象:                | Name Status CPU /                                                |  |  |  |  |  |  |  |
| 1, 用户打开了寄存器窗       |                                                                  |  |  |  |  |  |  |  |
| 口,                 | Apps (16)                                                        |  |  |  |  |  |  |  |
| 2, 在 download 加    | > G Foxit PDF Reader 11.2 (32 bit) 0%                            |  |  |  |  |  |  |  |
| debug 过程中,寄存       | > C Microsoft Edge (23)         0%         4                     |  |  |  |  |  |  |  |
| 器窗口里有需要初始          | Mobaxterm (32 bit) (2)     U%                                    |  |  |  |  |  |  |  |
| 化 clk 的 soc 寄存器。   | SEGGER Embedded Studio for Ri     13,9%                          |  |  |  |  |  |  |  |
|                    | i openocd.exe                                                    |  |  |  |  |  |  |  |
|                    | SEGGER Embedded Studio for Not responding 0% 1                   |  |  |  |  |  |  |  |
|                    | > 🐼 SEGGER Embedded Studio for RI 0%                             |  |  |  |  |  |  |  |
|                    | > 🚺 Snip & Sketch (2) 0%                                         |  |  |  |  |  |  |  |
|                    | 2、 从挂死的 SES 进程中找到关联的 openocd 进程,并将其结束运                           |  |  |  |  |  |  |  |
|                    | 行。                                                               |  |  |  |  |  |  |  |

| Tel Manager                                                                                                    |                                                                                                    |                                                                                                    |                                      | 10 07                 |                         |
|----------------------------------------------------------------------------------------------------|----------------------------------------------------------------------------------------------------|----------------------------------------------------------------------------------------------------|--------------------------------------|-----------------------|-------------------------|
| Task Manager                                                                                                    |                                                                                                    |                                                                                                    |                                      |                       |                         |
| File Options View                                                                                                    |                                                                                                    |                                                                                                    |                                      |                       |                         |
| Processes Performance App                                                                                                    | history Startup Users Deta                                                                                                    |                                                                                                    |                                      |                       |                         |
| ~                                                                                                    |                                                                                                    | 30%                                                                                                    | 54%                                  | 0%                    | 0%                      |
| Name                                                                                                    | Status                                                                                                    | CPU                                                                                                    | Memory                               | Disk                  | Network                 |
| Apps (16)                                                                                                    |                                                                                                    |                                                                                                    |                                      |                       |                         |
| > G Foxit PDF Reader 11.2                                                                                                    | (32 bit)                                                                                                    | 0%                                                                                                    | 5.9 MB                               | 0 MB/s                | 0 Mbps                  |
| > 💽 Microsoft Edge (23)                                                                                                    |                                                                                                    | 0%                                                                                                    | 439.1 MB                             | 0 MB/s                | 0 Mbps                  |
| > 💐 MobaXterm (32 bit) (2)                                                                                                    | )                                                                                                    | 0%                                                                                                    | 2.5 MB                               | 0 MB/s                | 0 Mbps                  |
| 👻 🧇 SEGGER Embedded Stu                                                                                                    | udio for RI                                                                                                    | 18.0%                                                                                                    | 128.4 MB                             | 0 MB/s                | 0 Mbps                  |
| index.exe                                                                                                    |                                                                                                    | 0%                                                                                                    | 4.1 MB                               | 0 MB/s                | 0 Mbps                  |
| i openoc                                                                                                    |                                                                                                    | 18.0%                                                                                                    | 3.5 MB                               | 0 MB/s                | 0 Mbps                  |
| SEGGER End tas                                                                                                    | Donding                                                                                                    | 0%                                                                                                    | 120.9 MB                             | 0 MB/s                | 0 Mbps                  |
| > SEGGER I Provid                                                                                                    | e feedback                                                                                                    | 0%                                                                                                    | 4.6 MB                               | 0 MB/s                | 0 Mbps                  |
| 3                                                                                                    | 板                                                                                                    |                                                                                                    |                                      |                       |                         |
|                                                                                                    |                                                                                                    |                                                                                                    |                                      |                       |                         |
| 4、   更改 SES                                                                                                    | 中 GDB server 设置                                                                                                    | 重,将"Res                                                                                                    | set and S                            | stop Co               | mmanc                   |
| 的选项改                                                                                                    | 为"reset init",保 <sup>;</sup>                                                                                                    | 存设置后,                                                                                                    | SES 可以                               | 以重新调                  | 试                       |
| Search Options                                                                                                    | 2                                                                                                    |                                                                                                    |                                      |                       | Show Modified           |
| La Code                                                                                                    | 10                                                                                                    |                                                                                                    |                                      |                       |                         |
| Assembler                                                                                                    |                                                                                                    | Vellue                                                                                                    |                                      |                       |                         |
| Assembler<br>Build & Code Analyzer                                                                                                    | GDB Server<br>Host                                                                                                    | localhost                                                                                                    |                                      |                       |                         |
| Attembler Uption<br>build Code Analyter<br>Code Consolition<br>Compiler                                                                                                    | CDB Server<br>Host<br>Type<br>GDB Server Command Line                                                                                                    | Value<br>localhost<br>Custon (inots)<br>D./repos/sdk_erw/tools/o                                                                                                    | ipenacci/apenacd.exe =1 50           | HPM_SDK_BASE/boards/  | openotd/probes/ft2232   |
| Accenden: Uppe<br>Dudi<br>Code Analyter<br>Code Canadition<br>Complet<br>External build<br>File                                                                                                    | GDB Server<br>Host<br>Type<br>GDB Server Command Line<br>Auto State Colo Server<br>Pert<br>Reset and Stop Command                                                                                                    | Value<br>locelhost<br>Custon linets<br>D/reposited, envitools//<br>Ves latents<br>2,222 Dents<br>rest Init                                                                                                    | ipenood/openotd.exe + 50             | HPM_SDK_BASEI/boards/ | openotal/probes/ft2232  |
| Azembler Winner<br>Buld<br>Cole Analyre<br>Cole Conston<br>Campor<br>Campor<br>File<br>File<br>Libraries<br>Libraries<br>Libraries                                                                                                    | CORE Server<br>Host<br>Type<br>GOD Server Command Line<br>Juno Start CORE Server<br>Pert<br>Restand Step Command<br>Genore Constant Errors<br>Jakow Minning Arctis During Execution                                                                                                    | Volue<br>localhost<br>Custon Innets<br>Directorised, emitools/r<br>Visi Minets<br>2000 Custon<br>reset mit<br>No module<br>my module                                                                                                    | openood/openood.exe + 50             | HPM_SDK_BASE//boards/ | openocd/probes/ft2232   |
| Atembler Winker<br>Build<br>Cold-Analyre<br>Code Conston<br>Compiler<br>Edimine Build<br>Ubraries<br>Ubraries<br>Ubraries<br>Ubraries<br>Ubraries<br>Ubraries                                                                                                    | CODE Server<br>Hest<br>Type server Contended Line:<br>Judo Stand CoDE Service<br>Part<br>Baret and Stape Contended<br>Baret and Stape Contended<br>Baret and Stape Contended<br>Register Access<br>Register Access<br>Register Access<br>Register Access<br>Baret and Stape Contended<br>Register Access<br>Baret and Stape Contended<br>Register Access<br>Baret and Stape Contended<br>Register Access<br>Baret and Stape Contended<br>Register Access<br>Baret and Stape Contended<br>Baret and Stape Contended<br>Baret and Stape Conten                                                                                                    | Value<br>localhost<br>Custon Shoels<br>Drivenosyske revitosis/<br>versional<br>reset init<br>nervol set<br>General and individual<br>Software Only mediad                                                                                                    | openocd/openocd.exe + 50<br>mostec   | HPM_SDK_BASE/boards/  | openoca/probes/ft2232   |
| Attembler Windows<br>Build<br>Code Analyze<br>Code Centration<br>Compiler<br>Defamine Build<br>Prison<br>Build<br>Uniter<br>Preprocessor<br>Preprocessor<br>Preprocessor<br>Function                                                                                                    | CODE Server<br>Heat<br>Thest<br>Systems Connected line<br>Systems Connected line<br>Systems Connected<br>Part<br>Rest and Stop Connected<br>Rest and Stop Connected<br>Rest and Stop Connected<br>Rest and Rest<br>Rest and Rest<br>Rest And Rest<br>Rest And Rest<br>Rest And Rest<br>Rest And Rest<br>Rest And Rest<br>Rest And Rest<br>Rest And Rest<br>Rest And Rest<br>Rest And Rest<br>Rest And Rest<br>Rest And Rest<br>Rest And Rest<br>Rest And Rest<br>Rest And Rest<br>Rest And Rest<br>Rest And Rest<br>Rest And Rest And Rest<br>Rest And Rest And Rest<br>Rest And Rest And Rest<br>Rest And Rest And Res                                                                                                    | Value<br>localhost<br>Custon finetis<br>Origination (include<br>origination)<br>Account (include<br>origination)<br>No mostle<br>origination<br>Contrained (individual<br>Software Only medical<br>None<br>Software Software)                                                                                                    | openocd/openocd.exe + 50<br>montfact | HPM_SOK_BASE/boards/  | openo cd/probes/ft/2232 |
| Attembler Works                                                                                                    | COB Server Command Line<br>Auto: Start Command Line<br>Auto: Start Command Line<br>Auto: Start Command Line<br>Execution Store<br>Resident Access<br>Resident Access<br>Compart Exection<br>Compart Execution<br>Resident Threes<br>Connect Timesd<br>Write Timesd                                                                                                    | Value<br>localhost<br>Custon inners<br>Directoris (di emitodia)<br>2022 dente<br>rest nice<br>Nor market<br>Nor market<br>Nor market<br>Rest nice<br>Central and Individual<br>Schwarc Unity maillial<br>Norte<br>S seconds<br>S seconds<br>S diversit<br>S seconds                                                                                                    | openood/openoid.exe + 50<br>monfeel  | HPM_SDK_BASE/boards/  | openocd/probes/tt2232   |
| Accender: University of a Cost Analyser Cost Analyser Cost Analyser Cost Cost Analyser Cost Cost Analyser Cost Cost Analyser Cost Cost Analyser Cost Cost Analyser Cost Analyser Cost An | COB Server<br>Test<br>Visit Command Line<br>Auto Start Command Line<br>Auto Start CoB Server<br>Test Common<br>Server Start Common<br>Server Start Common<br>Server Start Common<br>Server Start Common<br>Server Start Common<br>Server Start Start Start<br>Server Start Start Start<br>Server Start Start<br>Server Start Start<br>Server Start Start<br>Server Start Start<br>Server Start Start<br>Start Start<br>Start Start Start<br>Start Start<br>Start Start<br>Start Start Start<br>Start Start<br>Start Start<br>Start Start<br>Start Start Start<br>Start Start Start<br>Start Start Start<br>Start Start<br>Start Start<br>Start Start Start<br>Start Start<br>Start Start<br>Sta | Value<br>location<br>Custon Frent<br>D. (reported entropy)<br>Register<br>Register<br>Registe | openood/openoid.exe + \$9            | HPM_SDK_BASEI/boards/ | openo:d/probes/RE2532   |
| Accembler: University of a Code Analyser Code Analyser Code Analyser Code Code Analyser Code Code Code Code Code Code Code Code                                                                                                    | COB Server<br>Freit<br>Troop Server Command Line<br>Auto Start Command Line<br>Auto Start Command<br>Ignore Checksana Enors<br>Alabor Mannay Access<br>Registra Access<br>Alabor Mannay Access<br>Registra Access<br>Taropt CMR Frei<br>Registra Access<br>Registra Access                                                         | Value<br>location<br>Custon Henris<br>D. (reported environment<br>Recent and the second<br>Recent and Individual<br>Central and Individual<br>Central and Individual<br>Central and Individual<br>Central and Individual<br>Central and Individual<br>Central and Individual<br>Central and Individual<br>Central and Individual<br>Central and Individual<br>Central Central<br>Central Central Central<br>Central Central Central<br>Central Central Central<br>Central Central Central Central<br>Central Central Central Central Central Central<br>Central Central Centr                                                                                                    | upenaci/apenacid.exe + 50            | HPM_SDK_BASE//boards/ | openo:d/probes/#223     |